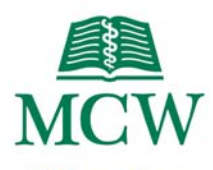

### Milwaukee

## AMX Panel

# **Discovery Classroom**

This Logo Page is the initial display when the AMX panel is not active. To start the system, touch the panel.

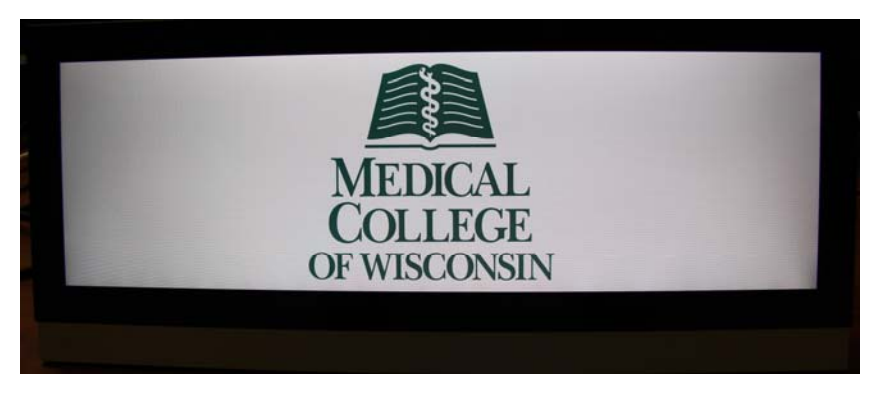

During activation, the audio system is powered up and the touch panel display changes to the Main Page. When the system is off, it reverts back to the Logo Page.

# Main Page

The **Main Page** of the AMX panel is where every aspect of the system is controlled.

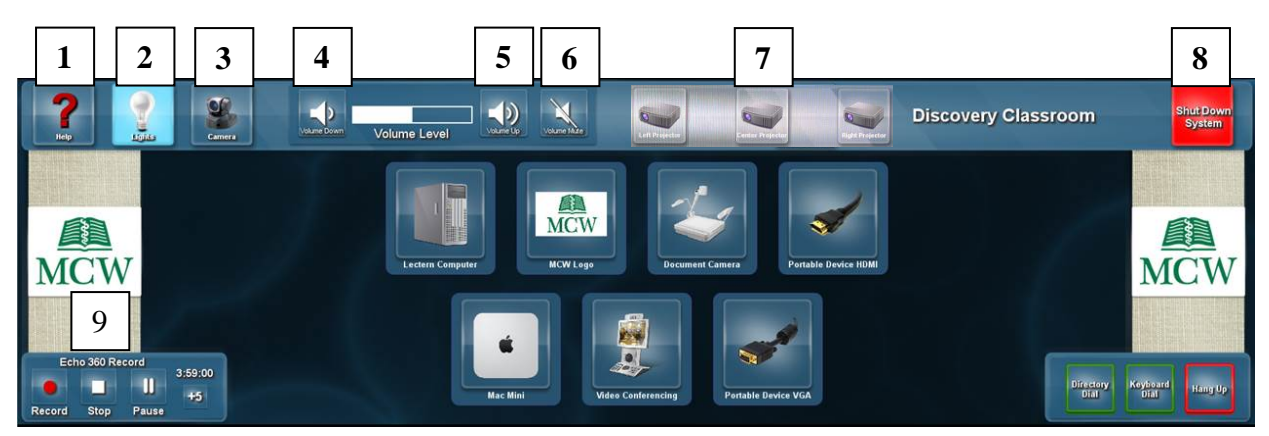

|   | lcon           | Name                              | Function                                                                                                    |  |
|---|----------------|-----------------------------------|----------------------------------------------------------------------------------------------------|--|
| 1 | ?<br>Help      | Help                              | Touch to see the <b>Help</b> screen.                                                                                                    |  |
| 2 | Lights         | Lights                            | Touch to see the menu choices: Full Lighting, Presentation Mode,<br>Presenter Lighting Only, Half Lighting, Small Group Middle, and<br>Small Group Back.              |  |
| 3 | Camera         | Camera                            | Touch to direct camera for video conferencing purposes.                                                                                                    |  |
| 4 |                | Volume Down                       | Touch to lower the lectern microphone/room volume levels.                                                                                                    |  |
| 5 |                | Volume Up                         | Touch to raise the lectern microphone/room volume levels.                                                                                                    |  |
| 6 | Volume Mate    | Volume Mute                       | Touch and the button will change to <b>red</b> indicating the volume is muted. When touched again, it will unmute the volume.                                         |  |
| 7 | Let Projection | Left, Center, Right<br>Projectors | Once a source—like Lectern Computer—is selected, tough the Left, Center, and/or Right Projector button(s) to send that source to the left, center or right projector. |  |

| 8 | Shut Down<br>System                      | Shut Down System                                | Touch to turn off the system and revert to the Logo Page.                                     |
|---|------------------------------------------|-------------------------------------------------|-----------------------------------------------------------------------------------------------|
| 9 | Keyboard<br>Dial<br>Dial<br>Dial<br>Jial | Directory Dial,<br>Keyboard Dial and<br>Hang Up | Video Conferencing information located in the Multidirectional Digital Page section (page 5). |

## Help

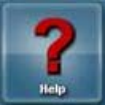

The **Help** button on the Main page will take you to the Help screen.

Lights The Lights button on the Main page will take you to the Lights menu.

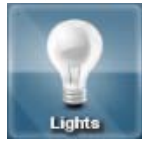

### Menu

| Full Lighting X                                                                                                  | Options                    | Description                             |
|----------------------------------------------------------------------------------------------------|----------------------------|-----------------------------------------|
| and the second second second second second second second second second second second second second second second | 1. Full Lighting           | Entire room                             |
| Presentation Mode                                                                                                | 2. Presentation Mode       | Entire room except presentation area    |
| Presenter Lighting Only                                                                                          | 3. Presenter Lighting Only | Only in lectern presentation area       |
| and the second second second second second                                                                       | 4. Half Lighting           | Turns off every other light throughout  |
| Half Lighting                                                                                                    |                            | room                                    |
| Small Group, Middle                                                                                              | 5. Small Group, Middle     | Middle of the room for small group work |
|                                                                                                    | 6. Small Group, Back       | Back of the room for small group work   |
| Small Group, Back                                                                                                |                            |                                         |

Note: Close the Lights menu by touching "x" for close.

### Camera

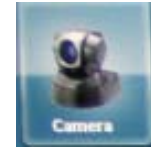

The **Camera** button on the Main page will take you to the Camera Configuration page which controls advanced functionality of the camera. If you need further assistance with this feature, contact **Media Services** at <u>mediaservices@mcw.edu</u> or (414) 955-4357, option 2.

## Volume

The **Volume** of the audio system is controlled in the upper left of the screen.

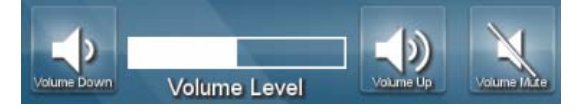

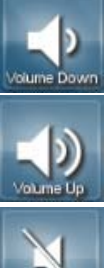

The Volume Down button lowers volume (shortens the white indicator bar).

The Volume Up

The Volume Up button raises volume (lengthens the white indicator bar).

The **Volume Mute** button mutes volume; changes to red to indicate the volume is muted. When pressed again, it will unmute volume.

# Source Selection Subpage

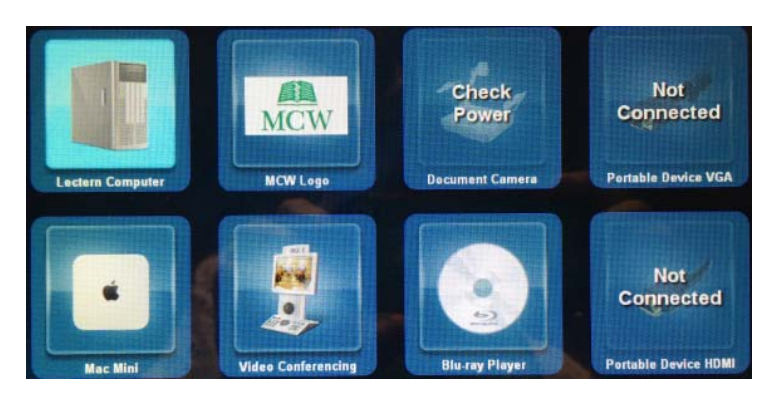

The Source Selection subpage is in the middle of the panel. Touch a source to send it to the projector.

Touching a specific source will highlight it and bring it to the front anchor position.

#### SOURCE NOTES

- If a source is not powered on, it will display **Check Power** (Document Camera).
- If a source is not connected, it will display **Not Connected** (Portable Device VGA).

#### **Display Buttons**

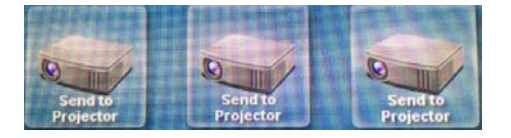

Once a source is selected, press all three Send to Projector icons to send it to the corresponding projectors.

Echo 360 Record – used to start, stop, pause or add five minutes to the ECHO360 lecture capture recording.

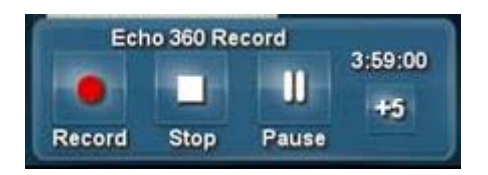

| - starts recording | - stops recording | Pause - pauses recording | - adds 5 minute<br>increments if another<br>session is not scheduled<br>to start. |
|--------------------|-------------------|--------------------------|-----------------------------------------------------------------------------------|
| Record             | Stop              | Pause                    | Five minutes                                                                      |

# **Multidirectional Digital Page**

The **Multidirectional Digital Page** of the AMX panel is displayed after successfully connecting to a video conference.

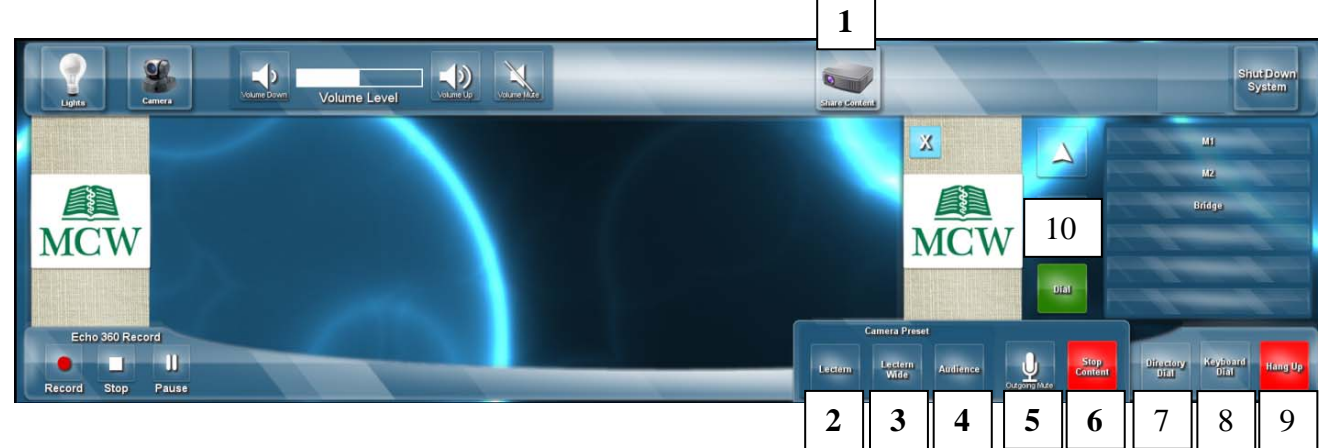

|    | lcon              | Name           | Function                                                                                                    |  |
|----|-------------------|----------------|----------------------------------------------------------------------------------------------------|--|
| 1  | Shus Codes        | Share Content  | Touch to share content with the far location.<br>Note: Only appears after successful video conference connection.  |  |
| 2  | Lectern           | Lectern        | Touch to change camera zone to a view of the lectern area.                                                         |  |
| 3  | Lectern<br>Wide   | Lectern Wide   | Touch to change camera zone to a wider view of the lectern area.                                                   |  |
| 4  | Audience          | Audience       | Touch to view the far location audience on the screen.                                                             |  |
| 5  |                   | Outgoing Mute  | Touch to mute all microphones in the near location.<br>Note: Audio from the far location will still be heard.      |  |
| 6  | Stop<br>Content   | Stop Content   | Touch to stop content delivery to the far location.                                                                |  |
| 7  | Directory<br>Dial | Directory Dial | Touch to activate an online directory prior to dialing into a video conference.                                    |  |
| 8  | Keyboard<br>Dial  | Keyboard Dial  | Touch to activate an online keyboard prior to dialing into a video conference.                                     |  |
| 9  | Hang Up           | Hang Up        | Touch to hang up or disconnect from a video conference.                                                            |  |
| 10 | THAT Y            | Dial           | Touch to dial and connect to a video conference.<br>Note: Appears after pressing the <b>Directory Dial</b> button. |  |

# **Share Content**

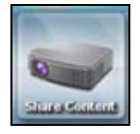

The **Share Content** button will share content from the near location selected source to the far location.

Touch a source (i.e., Lectern Computer, etc.) from the middle of the AMX panel and touch the **Share Content** button.

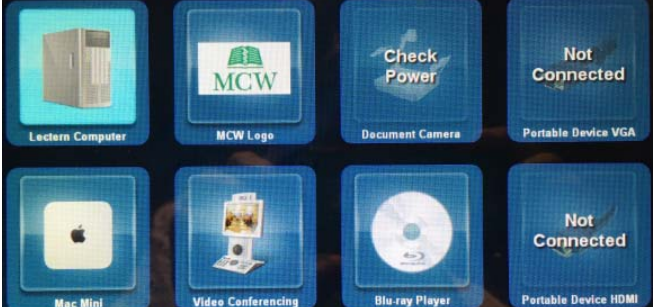

# Stop Content

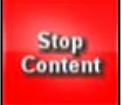

The **Stop Content** button will stop the delivery of content from the near location to the far location.

## **Camera Preset**

The **Camera Preset** buttons (Lectern, Wide Lectern and Audience) control the camera zones in the far location.

| Button                                    | Name            | Zone                                                                                   | Image |
|-------------------------------------------|-----------------|----------------------------------------------------------------------------------------|-------|
| Camera Preset<br>Lectern<br>Wide Audience | Lectern         | Lectern area.                                                                          |       |
| Camera Preset<br>Lectern<br>Wide Audience | Lectern<br>Wide | Wider view of the<br>lectern area (i.e.,<br>patient interview<br>speaker panel, etc.). |       |
| Camera Preset<br>Lectern Wide Audience    | Audience        | Audience at the local location.                                                        |       |

## **Dial and Hang Up**

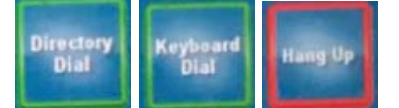

The Dial and Hang up functions are located in the lower right of the screen and are used to initiate (Directory Dial and Keyboard Dial) and end (Hang Up) a video conference call.

### **Directory Dial**

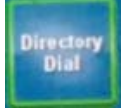

The **Directory Dial** button will activate a subpage on the right side of the screen.

To initiate a call:

- 1. Touch Directory Dial.
- 2. Select the **desired location** (M1 Class, M2 Class, etc.)
- 3. Touch the green **Dial**.

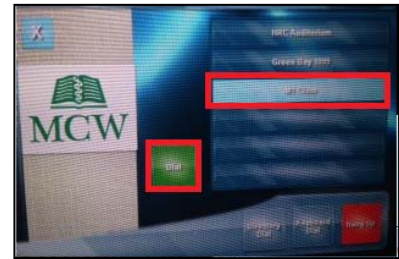

#### **Keyboard Dial**

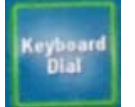

The **Keyboard Dial** button is an advanced video conference dialing feature via the keyboard. If you need further assistance with this feature, contact **Media Services** at <u>mediaservices@mcw.edu</u> or (414) 955-4357, option 2 or consult the instruction sheet in the room.

### Hang Up

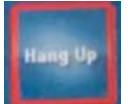

The **Hang Up** button will disconnect the video conference. Note: After hanging up, the Camera Preset buttons will disappear from the AMX Panel.

## Sources

These sources appear on the AMX panel:

| lcon                                                                                                    | Source                                                                      |
|----------------------------------------------------------------------------------------------------|-----------------------------------------------------------------------------|
| 1                                                                                                    | Appears for both the Lectern VGA connection and the Lectern HDMI            |
| 1                                                                                                    | connections. Both would be used for a laptop or iPad.                       |
|                                                                                                    | Note: The HDMI connector carries the audio along with the video.            |
| A                                                                                                    | Document Camera                                                             |
|                                                                                                    | Appears when the camera (stored in left-hand drawer) is in use.             |
|                                                                                                    | Lectern Computer                                                            |
|                                                                                                    | The lectern computer is located in the bottom of the lectern cabinet.       |
|                                                                                                    | Portable Device (VGA or HDMI)                                               |
| 1                                                                                                    | Indicates a laptop is connected and ready to display.                       |
| <b>A</b>                                                                                                    | Video Conference                                                            |
|                                                                                                    | Conferences one location (i.e., MCW Milwaukee Discovery Classroom) to       |
| and the second second s | another (i.e., MCW-Green Bay - St. Norbert College, MCW-Central WI).        |
|                                                                                                    | Mac Mini                                                                    |
| <b>É</b>                                                                                                    | Indicates that the Macintosh mini (located in the lectern) is connected and |
|                                                                                                    | ready to display.                                                           |
| MCW                                                                                                    | Display Logo                                                                |
|                                                                                                    | Use to display between presentation changes.                                |

## Shut Down System

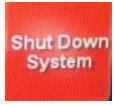

The **Shut Down System** button on the Main page will turn off the AMX panel and screen projection.

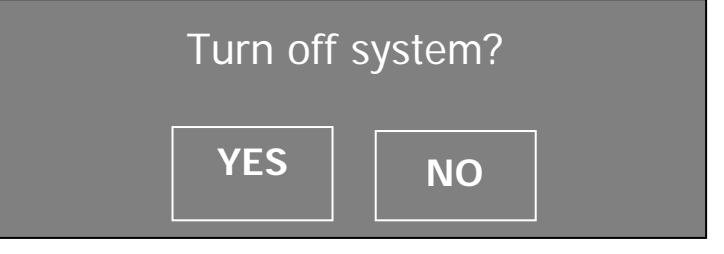

After pressing the option **YES**, the system will countdown 90 seconds and shut down.

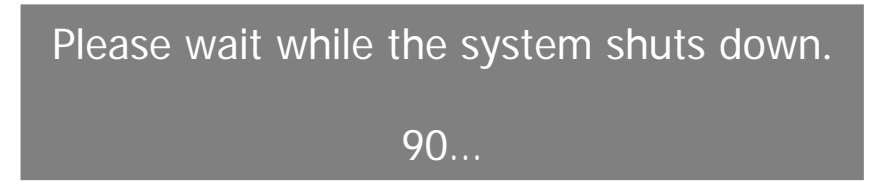